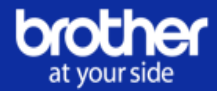

### Portail Cloud MPS Brother

atyourside.brother.fr

Tutoriel revendeurs : Comprendre la facture client et les commissions en Brother MPS+

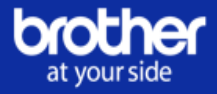

#### Définition :

Vous avez souscrit au programme de vente revendeur Brother MPS+ ? Brother est donc le titulaire du contrat avec votre client final.

C'est donc Brother qui lui facturera les pages qu'il imprimera.

Brother vous versera à vous revendeurs, des commissions pour ces mêmes pages.

Vous souhaitez comprendre la facture de votre client ? Vous souhaitez retrouver le détail des pages imprimées par votre client afin de comprendre les commissions que vous percevrez ?

Ce document se propose de vous expliquer étape par étape comment faire.

# Préambule - Conditions à remplir afin de retrouver le détail de facturation :

- Étre revendeur Brother MPS+
- 4 Avoir un compte Revendeur sur Brother Online

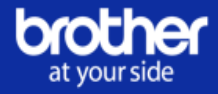

### Etape 1 - Lire la facture de votre client :

 Voici un exemple de facture que reçoit client à la fréquence définie dans son contrat. Cette facture reprend l'ensemble des contrats en cours, et pour lesquels vos clients ont imprimé des pages.

Définition des champs de la facture :

- Date facturation : correspond à la date de la facture
- Référence : correspond au numéro de contrat
- Désignation : correspond aux conditions de facturation et à la période de facturation

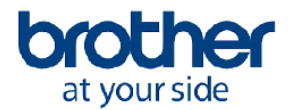

#### Facture

|                                          | Date facturation      | N° facture |
|------------------------------------------|-----------------------|------------|
|                                          | 01.12.2019            | 3179920685 |
| Réf Brother commande: 70685939, 70685937 | N° client: 9200022436 |            |
| Adresse livraison :                      | Adresse facturation : |            |

N° commande client:

| Référence | Désignation                          |                             | Montant H.T. |
|-----------|--------------------------------------|-----------------------------|--------------|
| MPS101357 | Coût page - 01/09/2019 to 30/11/2019 |                             | 137,80       |
| MPS101361 | Coût page - 01/09/2019 to 30/11/2019 |                             | 116,46       |
|           |                                      | % T.V.A 20,0%               | 50,85        |
|           |                                      | Montant total T.T.C. en EUR | 305.11       |

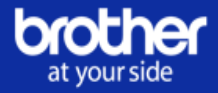

# Etape 2 - Comprendre la facture de votre client et le montant de vos commissions :

1) Rendez-vous sur votre portail Revendeur Brother Online.

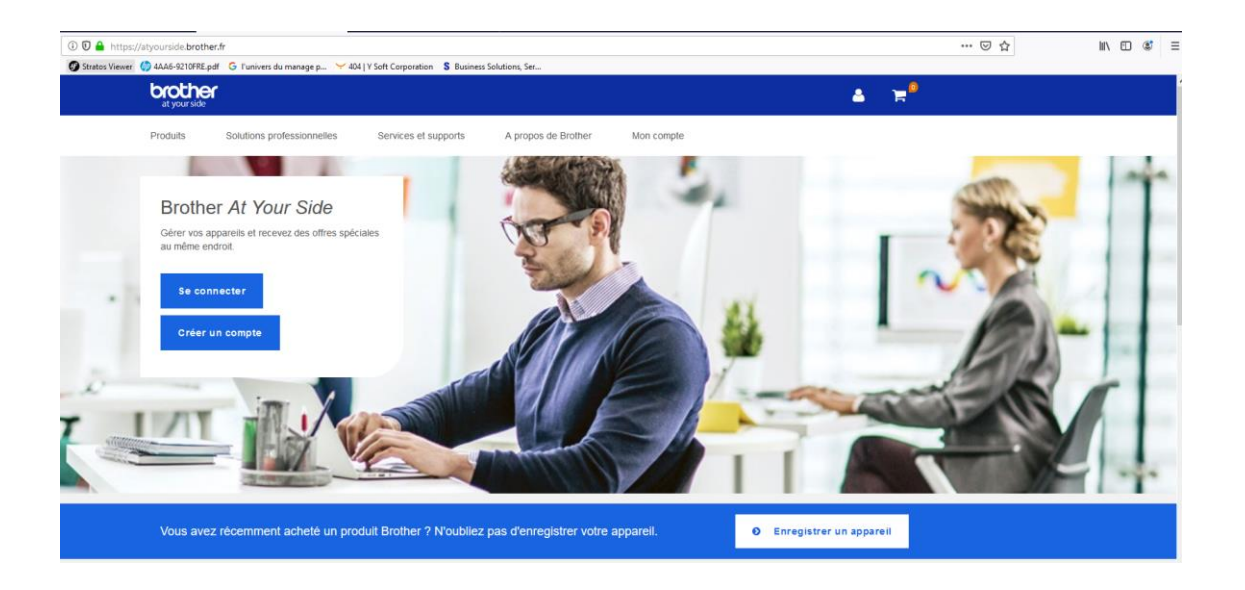

2) Depuis votre tableau de bord, cliquez sur « Aperçu des dossiers ».

| t your sid | <b>er</b>                            |                                                |                     |          |                |                |
|------------|--------------------------------------|------------------------------------------------|---------------------|----------|----------------|----------------|
| Tabl       | leau de bord                         | Brother MPS +                                  | Aperçu des dossiers | Rapports | Administrateur | an dèanni      |
|            |                                      |                                                |                     |          |                | se deconnecter |
| Brot       | her MPS                              |                                                |                     |          |                |                |
| ÷          | Créer une pr<br>Créez une nouvelle   | e proposition                                  |                     |          |                |                |
| L          | Contrats et F<br>Visualisez et gérez | Propositions<br>t vos propositions et contrats |                     |          |                |                |
| 1          | Clients<br>Créez, visulisez et       | gérez vos clients                              |                     |          |                |                |
|            | Commission<br>Visualisez le détail   | S des factures de vos clients                  |                     |          |                |                |
| Gen        | eral                                 |                                                |                     |          |                |                |
| l          | Rapports<br>Visualisez les rapp      | orts                                           |                     |          |                |                |
| 4          | Administrate<br>Créez et gérez vos   | Comptes utilisateurs                           |                     |          |                |                |
| 0          | Aperçu des o<br>Consultez l'ensemi   | dossiers<br>ble de vos propositions et de v    | ios contrats        |          |                |                |

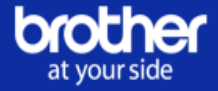

 Recherchez le n° de contrat de votre choix (numéro situé dans la colonne « Référence » de la facture client sans la mention « MPS »).

| Tableau de bord              | Partner C | Brother MPS | des dossiers | Rapports | Administrateur |    |            |
|------------------------------|-----------|-------------|--------------|----------|----------------|----|------------|
|                              |           |             |              |          |                |    | se déconne |
|                              |           |             |              |          | Recherch       | er | Fffacer    |
|                              |           |             |              |          |                |    |            |
| Actualiser la recherche (Eff | acer)     |             |              |          |                |    |            |
| Identifiant                  |           |             |              |          |                |    |            |
|                              | ۵         |             |              |          |                |    |            |
| Référence:                   |           |             |              |          |                |    |            |
| Numéro de série:             |           |             |              |          |                |    |            |
| Client:                      |           |             |              |          |                |    |            |
| Aller                        |           |             |              |          |                |    |            |
| A partir du:                 |           |             |              |          |                |    |            |
| 01/01/2010                   |           |             |              |          |                |    |            |
| Jusqu'au:                    |           |             |              |          |                |    |            |
| 30/06/2021                   | m         |             |              |          |                |    |            |

4) Sélectionnez le contrat.

| Tableau de bord Brother MPS       | * |                   | Aperçu des dossiers | Rapports | Adminis | strateur |      |              |               |
|-----------------------------------|---|-------------------|---------------------|----------|---------|----------|------|--------------|---------------|
|                                   |   |                   |                     |          |         |          |      |              | se déconnecte |
|                                   |   |                   |                     | 101357*  | 9/9     |          |      |              | Effacer       |
| Actualiser la recherche (Effacer) |   | Contrat: En cours | Revendeur           |          | Code    | Date de  | Duré | Nom          | Investissemer |
| Identifiant:                      |   |                   |                     |          | Pays    | début    |      | bre<br>de    |               |
| E                                 |   |                   |                     |          |         |          |      | prod<br>uits |               |
|                                   |   |                   |                     |          |         |          |      |              |               |

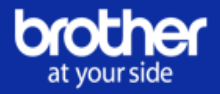

 Rendez-vous dans l'onglet « Facturation ». Recherchez la période de facturation qui concerne la facture que vous souhaitez analyser. Cliquez sur « Actions » et « Détails facture ».

| Récapitulati | if Information     | s Machine   | Facturation         | Consommables Demandes d'int             | tervention Historique Mach      | ines déconnectées               |           |
|--------------|--------------------|-------------|---------------------|-----------------------------------------|---------------------------------|---------------------------------|-----------|
| Référenc     | e du contrat : 101 | 357         |                     |                                         |                                 |                                 |           |
| Numéro       | Date de début      | Date de fin | Coût page total     | Numéro de commande de coût page         | Total de services/installations | Numéro commande Service/Install |           |
| 1            | 12/06/2019         | 12/06/2019  | Facture préalable p | oour service et installation uniquement | 570,00 €                        | 0007368654                      | Actions - |
| 2            | 14/06/2019         | 31/08/2019  | 88,16€              | 0070670841                              | -                               | -                               | Actions - |
| 3            | 01/09/2019         | 30/11/2019  | 137,80€             | 0070685937                              | -                               | -                               | Actions - |
| 4            | 01/12/2019         | 29/02/2020  | 135,87€             | 0070703250                              |                                 |                                 | Actions - |
| 5            | 01/03/2020         | 31/05/2020  | 140,88 €            | 0070717248                              | -                               | -                               | Actions - |
| 6            | 01/06/2020         | 31/08/2020  | -                   |                                         | -                               |                                 |           |
| 7            | 01/09/2020         | 30/11/2020  | -                   |                                         | -                               | •                               |           |
| 8            | 01/12/2020         | 28/02/2021  | -                   |                                         | -                               |                                 |           |
| 9            | 01/03/2021         | 31/05/2021  | -                   | -                                       | -                               | -                               |           |

 Vous téléchargez ainsi un fichier Excel reprenant le détail de facturation de ce contrat.

Ce fichier comprend 2 onglets.

Définition des 2 onglets du fichier :

- « Récapitulatif » : reprend le montant H.T qui est facturé à votre client pour ce contrat ;
- « Coût page » : permet d'aller dans le détail et de retrouver les compteurs pages de votre client afin de comprendre le montant de sa facture mais également le montant de vos commissions.
- a) Onglet « Récapitulatif »
  - la colonne « Total facture » vous donne à voir le montant H.T facturé à votre client pour son contrat ;
  - la colonne « Total commission » vous donne à voir le montant total de vos commissions calculés pour ce même contrat.

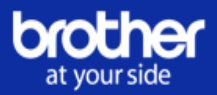

|    | F                 | G                     | Н                | I                               | J                             | L                          | М                           | N             | R                |
|----|-------------------|-----------------------|------------------|---------------------------------|-------------------------------|----------------------------|-----------------------------|---------------|------------------|
| 1  | Numéro de contrat | Nom du contrat        | Numéro de groupe | Début de période de facturation | Fin de période de facturation | Total frais surutilisation | Total frais supplémentaires | Total facture | Total commission |
| 2  | 101 357           |                       |                  | 01/09/2019                      | 30/11/2019                    | 0,00                       | 0,00                        | 137,80        | 34,97            |
| 3  |                   |                       |                  |                                 |                               |                            |                             |               |                  |
| 4  |                   |                       |                  |                                 |                               |                            |                             |               |                  |
| 5  |                   |                       |                  |                                 |                               |                            |                             |               |                  |
| 6  |                   |                       |                  |                                 |                               |                            |                             |               |                  |
| 7  |                   |                       |                  |                                 |                               |                            |                             |               |                  |
| 8  |                   |                       |                  |                                 |                               |                            |                             |               |                  |
| 9  |                   |                       |                  |                                 |                               |                            |                             |               |                  |
| 10 |                   |                       |                  |                                 |                               |                            |                             |               |                  |
| 11 |                   |                       |                  |                                 |                               |                            |                             |               |                  |
| 12 |                   |                       |                  |                                 |                               |                            |                             |               |                  |
| 13 |                   |                       |                  |                                 |                               |                            |                             |               |                  |
| 14 |                   |                       |                  |                                 |                               |                            |                             |               |                  |
| 15 |                   |                       |                  |                                 |                               |                            |                             |               |                  |
| 16 |                   |                       |                  |                                 |                               |                            |                             |               |                  |
| 17 |                   |                       |                  |                                 |                               |                            |                             |               |                  |
| 18 |                   |                       |                  |                                 |                               |                            |                             |               |                  |
| 19 |                   |                       |                  |                                 |                               |                            |                             |               |                  |
| 20 |                   |                       |                  |                                 |                               |                            |                             |               |                  |
| 21 |                   |                       |                  |                                 |                               |                            |                             |               |                  |
| 22 |                   |                       |                  |                                 |                               |                            |                             |               |                  |
| 23 |                   |                       |                  |                                 |                               |                            |                             |               |                  |
| 24 |                   |                       |                  |                                 |                               |                            |                             |               |                  |
| 25 |                   |                       |                  |                                 |                               |                            |                             |               |                  |
| 26 |                   |                       |                  |                                 |                               |                            |                             |               |                  |
| 27 |                   |                       |                  |                                 |                               |                            |                             |               |                  |
| 28 |                   |                       |                  |                                 |                               |                            |                             |               |                  |
| 29 |                   |                       |                  |                                 |                               |                            |                             |               |                  |
| 4  | Récapitu          | latif Détails-du-coût | -page (+)        |                                 |                               | •                          |                             |               |                  |

#### b) Onglet « Coût page »

Cet onglet vous permet d'analyser les montants monochromes et/ou couleurs qui sont facturés à votre client et ainsi le montant de vos commissions.

| м                                     | N                                | 0                 | т                                                | U                                              | v                                       | w                 | Y                             | z                          | AA                             | AI                       |
|---------------------------------------|----------------------------------|-------------------|--------------------------------------------------|------------------------------------------------|-----------------------------------------|-------------------|-------------------------------|----------------------------|--------------------------------|--------------------------|
| Début de<br>période de<br>facturation | Fin de période de<br>facturation | Nom du<br>produit | Compteur mono début de<br>période de facturation | Compteur mono fin de<br>période de facturation | Nombre total de pages<br>mono imprimées | Coût page<br>mono | Montant monochrome<br>facturé | Prix de commission<br>mono | Échéance de commission<br>mono | Montant total<br>facturé |
| 01/09/2019                            | 30/11/2019                       | MFC-L5750DW       | 161                                              | 464                                            | 303                                     | 0,00989           | 2,99667                       | 0,00251                    | 0,76053                        | 2,99667                  |
| 01/09/2019                            | 30/11/2019                       | MFC-L5750DW       | 58                                               | 58                                             | 0                                       | 0,00989           | 0,00                          | 0,00251                    | . 0,00                         | 0,00                     |
| 01/09/2019                            | 30/11/2019                       | MFC-L5750DW       | 302                                              | 302                                            | 0                                       | 0,00989           | 0,00                          | 0,00251                    | . 0,00                         | 0,00                     |
| 01/09/2019                            | 30/11/2019                       | MFC-L5750DW       | 81                                               | 357                                            | 276                                     | 5 0,00989         | 2,72964                       | 0,00251                    | 0,69276                        | 2,72964                  |
| 01/09/2019                            | 30/11/2019                       | MFC-L5750DW       | 435                                              | 1 411                                          | 976                                     | 5 0,00989         | 9,65264                       | 0,00251                    | 2,44976                        | 9,65264                  |
| 01/09/2019                            | 30/11/2019                       | MFC-L5750DW       | 55                                               | 118                                            | 63                                      | 3 0,00989         | 0,62307                       | 0,00251                    | 0,15813                        | 0,62307                  |
| 01/09/2019                            | 30/11/2019                       | MFC-L5750DW       | 175                                              | 221                                            | 46                                      | 5 0,00989         | 0,45494                       | 0,00251                    | 0,11546                        | 0,45494                  |
| 01/09/2019                            | 30/11/2019                       | MFC-L5750DW       | 2 655                                            | 6 277                                          | 3 622                                   | 0,00989           | 35,82158                      | 0,00251                    | 9,09122                        | 35,82158                 |
| 01/09/2019                            | 30/11/2019                       | MFC-L5750DW       | 3                                                | 3                                              | 0                                       | 0,00989           | 0,00                          | 0,00251                    | . 0,00                         | 0,00                     |
| 01/09/2019                            | 30/11/2019                       | MFC-L5750DW       | 1 350                                            | 3 317                                          | 1 967                                   | 0,00989           | 19,45363                      | 0,00251                    | 4,93717                        | 19,45363                 |
| 01/09/2019                            | 30/11/2019                       | MFC-L5750DW       | 532                                              | 1 207                                          | 675                                     | 5 0,00989         | 6,67575                       | 0,00251                    | 1,69425                        | 6,67575                  |
| 01/09/2019                            | 30/11/2019                       | MFC-L5750DW       | 575                                              | 1 616                                          | 1 041                                   | L 0,00989         | 10,29549                      | 0,00251                    | 2,61291                        | 10,29549                 |
| 01/09/2019                            | 30/11/2019                       | MFC-L5750DW       | 1                                                | 1                                              | 0                                       | 0,00989           | 0,00                          | 0,00251                    | . 0,00                         | 0,00                     |
| 01/09/2019                            | 30/11/2019                       | MFC-L5750DW       | 332                                              | 1 126                                          | 794                                     | 0,00989           | 7,85266                       | 0,00251                    | 1,99294                        | 7,85266                  |
| 01/09/2019                            | 30/11/2019                       | MFC-L5750DW       | 20                                               | 20                                             | 0                                       | 0,00989           | 0,00                          | 0,00251                    | . 0,00                         | 0,00                     |
| 01/09/2019                            | 30/11/2019                       | MFC-L5750DW       | 703                                              | 1 692                                          | 989                                     | 0,00989           | 9,78121                       | 0,00251                    | 2,48239                        | 9,78121                  |
| 01/09/2019                            | 30/11/2019                       | MFC-L5750DW       | 333                                              | 1 109                                          | 776                                     | 5 0,00989         | 7,67464                       | 0,00251                    | 1,94776                        | 7,67464                  |
| 01/09/2019                            | 30/11/2019                       | MFC-L5750DW       | 1 045                                            | 3 201                                          | 2 156                                   | 5 0,00989         | 21,32284                      | 0,00251                    | 5,41156                        | 21,32284                 |
| 01/09/2019                            | 30/11/2019                       | MFC-L5750DW       | 98                                               | 347                                            | 249                                     | 0,00989           | 2,46261                       | 0,00251                    | 0,62499                        | 2,46261                  |
|                                       |                                  |                   |                                                  |                                                |                                         |                   |                               |                            |                                |                          |
|                                       |                                  |                   |                                                  |                                                |                                         |                   |                               |                            |                                |                          |
|                                       |                                  |                   |                                                  |                                                |                                         |                   |                               |                            |                                |                          |
|                                       |                                  |                   |                                                  |                                                |                                         |                   |                               |                            |                                |                          |
|                                       |                                  |                   |                                                  |                                                |                                         |                   |                               |                            |                                |                          |
|                                       |                                  |                   |                                                  |                                                |                                         |                   |                               |                            |                                |                          |
|                                       |                                  |                   |                                                  |                                                |                                         |                   |                               |                            |                                |                          |
| ( ) R                                 | écapitulatif Déf                 | tails-du-coût-p   | oage 🕂                                           |                                                |                                         |                   | 1                             |                            |                                |                          |

Définition des colonnes à analyser :

- la colonne « Compteur mono début de période de facturation » vous donne le compteur monochrome des imprimantes sous contrat, en début de période de facturation (soit au 01/09/2019 dans notre exemple);
- la colonne « Compteur mono fin de période de facturation » vous donne le compteur monochrome des imprimantes sous contrat, en fin de période de facturation (soit au 30/11/2019 dans notre exemple) ;

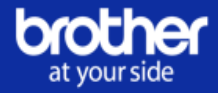

- la colonne « Nombre total de pages mono imprimées » vous donne le nombre de pages monochromes qui sont facturées à votre client ;
- la colonne « Coût page mono » vous donne le coût à la page défini dans les termes du contrat ;
- la colonne « Montant monochrome facturé » vous donne le montant monochrome qui est facturé à votre client pour le nombre de pages imprimées. Il s'agit du résultat de la multiplication entre le nombre total de pages mono imprimées et le coût à la page monochrome ;
- la colonne « Prix de commission mono » vous donne le montant de vos commissions défini en fonction de votre pourcentage de marge fixé dans le contrat ;
- la colonne « Echéance de commission mono » vous donne le montant total de vos commissions
  - > Analysez les montants couleurs et totaux qui sont facturés à votre client
- si le contrat comprend des machines couleurs, vous retrouverez les mêmes colonnes sur la partie couleur. Ici dans notre exemple, ce n'est pas le cas ;
- la colonne « Montant total facturé » vous donne le montant total des pages monochromes et couleurs qui sont facturées à votre client. Il s'agit du résultat de l'addition entre le montant monochrome facturé et le montant couleur facturé.

#### Etape 3 - Rechercher le montant de vos commissions :

Dans l'étape 2, nous sommes partis de l'exemple d'une facture client. Dans le cas où vous recevez l'appel à facturation de la part de Brother et souhaitez comprendre l'intégralité de vos commissions, une autre méthode existe.

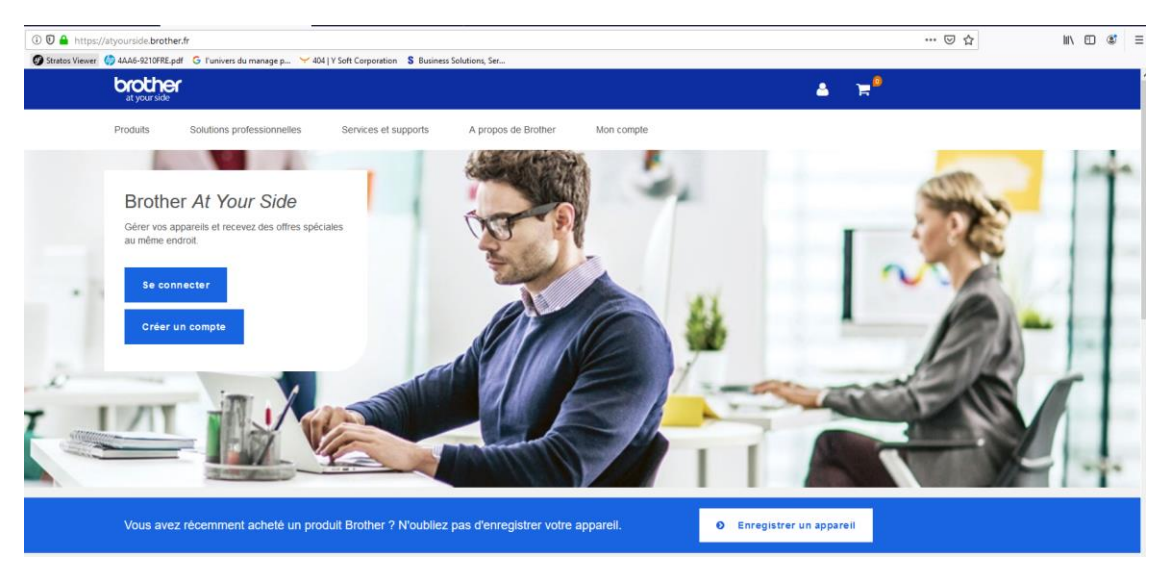

1) Rendez-vous sur votre portail Revendeur Brother Online.

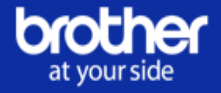

2) Depuis votre tableau de bord, cliquez sur « Commissions ».

| t your side    |                                                                     |                     |          |                |                |
|----------------|---------------------------------------------------------------------|---------------------|----------|----------------|----------------|
| Tableau de     | bord Brother MPS +                                                  | Aperçu des dossiers | Rapports | Administrateur |                |
|                |                                                                     |                     |          |                | se déconnecter |
| Brother        | MPS                                                                 |                     |          |                |                |
| Créez          | er une proposition<br>une nouvelle proposition                      |                     |          |                |                |
| Con<br>Visual  | trats et Propositions<br>isez et gérez vos propositions et contrats |                     |          |                |                |
| Clie<br>Créez  | nts<br>, visulisez et gérez vos clients                             |                     |          |                |                |
| Con<br>Visual  | nmissions<br>isez le détail des factures de vos clients             | ]                   |          |                |                |
| General        |                                                                     | 1                   |          |                |                |
| Rap            | ports<br>isez les rapports                                          |                     |          |                |                |
| 4 Adm<br>Créez | iinistrateur<br>et gèrez vos comptes utilisateurs                   |                     |          |                |                |
| C Ape          | rçu des dossiers<br>itez l'ensemble de vos propositions et de       | vos contrats        |          |                |                |

- Recherchez le n° de contrat de votre choix (numéro situé dans la colonne « Référence » de la facture client sans la mention « MPS »), par client ou par année.
- 4) Cliquez sur « Actions » et « Détails facture » au niveau de la ligne correspondant à la date de facturation de votre choix.

| Tableau de bord         | Brother MPS -                | Aperç                   | u des dossiers | Rapports        | Administrate         | eur                  |            |
|-------------------------|------------------------------|-------------------------|----------------|-----------------|----------------------|----------------------|------------|
| ommissions / Commission | ns                           |                         |                |                 |                      |                      | se déconne |
| ommissions              |                              |                         |                |                 |                      |                      |            |
| Filtrer par entreprise  | e ou client V Filtrer par co | ntrat 🗸 Filtrer par ann | ée v           |                 |                      |                      |            |
| Client                  | Numéro de contrat            | Référence facture       | Date           | Type de facture | Total (HT)           | Total (TTC)          |            |
|                         | 79261                        | 4976                    | 01/02/2018     | Coût page       | 268,38 €<br>(0,00 €) | 322,06 €<br>(0,00 €) | Actions    |
|                         | 79722                        | 5530                    | 01/03/2018     | Coût page       | 327,13 €<br>(0,00 €) | 392,56 €<br>(0,00 €) | Actions    |
|                         | 80766                        | 6412                    | 01/04/2018     | Coût page       | 17,11 €<br>(0,00 €)  | 20,53 €<br>(0,00 €)  | Actions    |
|                         | 79261                        | 6987                    | 01/05/2018     | Coût page       | 372,10€<br>(0,00€)   | 446,52 €<br>(0,00 €) | Actions    |
|                         | 81668                        | 7203                    | 01/05/2018     | Coût page       | 5,87 €<br>(0,00 €)   | 7,04 €<br>(0,00 €)   | Actions    |
|                         | 81664                        | 7218                    | 01/05/2018     | Coût page       | 59,37 €<br>(0,00 €)  | 71,24 €<br>(0,00 €)  | Actions    |
|                         | 79722                        | 7713                    | 01/06/2018     | Coût page       | 314,89€<br>(0,00€)   | 377,87€<br>(0,00€)   | Actions    |
|                         | 81245                        | 7828                    | 01/06/2018     | Coût page       | 207,31 €<br>(0.00 €) | 248,77 €<br>(0.00 €) | Actions    |

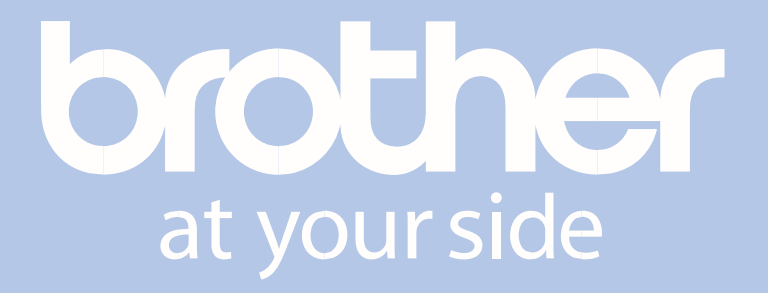

www.brother.fr

BROTHER FRANCE S.A.S. Parc des Reflets - Paris Nord 2 165, avenue du Bois de la Pie - BP 4606 95913 ROISSY CDG CEDEX